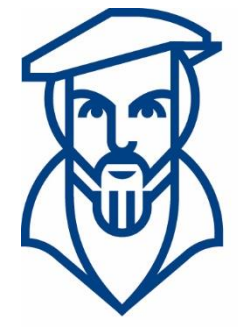

## Technische Hochschule Georg Agricola

## Campusmanagement

Anleitung für die Onlineanmeldung von Prüfungen in HISinOne für Studierende der Technischen Hochschule Georg Agricola

Ansprechpartner:

André Kraus - Leitung Campusmanagement andre.kraus@thga.de (02 34) 968 3620

Livia Stiefel - Fachadministration livia.stiefel@thga.de (02 34) 968 3298

E-Mail: campusmanagement@thga.de Homepage HISinOne: meine.thga.de

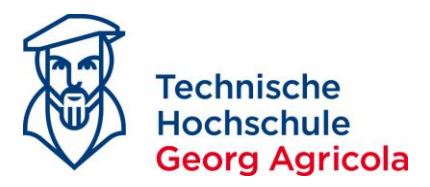

### Das Prüfungsanmeldungsverfahren an der Technischen Hochschule Georg Agricola über meine.thga.de mit HISinOne

Die Prüfungsanmeldung in *meine.thga.de* ist ab sofort nur noch über die Funktion *Studienplaner mit Modulplan (Prüfungen anmelden)* möglich. Öffnen Sie bitte folgenden Pfad: *Startseite - Mein Studium – Studienplaner mit Modulplan (Prüfungen anmelden).* 

Im Studienplaner werden Ihnen alle curricularen Leistungen Ihres Studienganges angezeigt. Diese finden Sie in den jeweiligen Konten. Der Studienplaner ist so konfiguriert, dass er automatisch bis auf die unterste Ebene aufgeklappt ist. Dies bedeutet, dass Sie alle an den Prüfungen hinterlegten Informationen (z.B. Prüfer, Datum, Uhrzeit, Raum, Hilfsmittel) auf einen Blick sehen können:

|                                                         |                                                                                | â                    | Mein Studium                                                  | Studienangebot       |
|---------------------------------------------------------|--------------------------------------------------------------------------------|----------------------|---------------------------------------------------------------|----------------------|
| sind hier: Startseite  Mein Studium Edit Datadictionary | m > Prüfungen anmelden (Studienplaner mi                                       | Modulpla             | n)                                                            |                      |
| Prüfungen anmelden (S                                   | Studienplaner mit Modulplan)                                                   | B.Eng.               | Elektrotechnik 2019 (T                                        | Z)                   |
| Modulplan anzeigen                                      | Pruckansicht                                                                   |                      |                                                               |                      |
|                                                         | Termine Wintersemester 2019                                                    | •                    |                                                               |                      |
| In                                                      | Prüfungsordnung suchen                                                         |                      |                                                               |                      |
| Struktur der Prüfungso                                  | ordnung - Alle Studiensemeste                                                  | er                   |                                                               |                      |
| - 84-588-20191-TZ - B.Er                                | ng. Elektrotechnik 2019 (TZ)                                                   |                      |                                                               |                      |
| 📃 🛷 100 - Abschluss B.                                  | Eng. Elektrotechnik 2019 (TZ) - 180,0 Cr                                       | edits                |                                                               |                      |
| 📃 🛷 200 - Gesamtk                                       | conto B.Eng. Elektrotechnik 2019 (TZ) - 1                                      | 80,0 Cre             | dits                                                          |                      |
| - 📥 300 - Bao                                           | chelorarbeit und Kolloquium - Pflichtfa                                        | ch - 15,0            | Credits                                                       |                      |
| • 💾 3009                                                | 98 - Kolloquium - Pflichtfach - 3,0 Credits                                    |                      |                                                               |                      |
| • 💾 3009                                                | 99 - Bachelorarbeit - Pflichtfach - 12,0 Cr                                    | edits                |                                                               |                      |
| 📃 🤣 900 - Übe                                           | rgreifende Pflichtmodule - 15,0 Credits                                        |                      |                                                               |                      |
| E 🕇 BET                                                 | 01 - Höhere Mathematik 1 - Pflichtfach                                         | - 7,5 Cre            | dits                                                          |                      |
| - 🖵 🕊                                                   | 90099100 - Höhere Mathematik 1 - Pflic                                         | htfach - 7           | 7,5 Credits ( <u>1 von 2</u> )                                |                      |
|                                                         | Abhere Mathematik 1, Prüfungsper                                               | iode 1               |                                                               |                      |
|                                                         | Montag, 03.02.2020 von 08:15 bis<br>Prüfungsform: Klausur, schriftlich         | 10:15 <u>G</u>       | 1 HS R218                                                     |                      |
|                                                         | Prüfer/-in: Prof. Dr. rer. nat. Gellhau                                        | is, Christ           | oph                                                           |                      |
|                                                         | Drittprüfer/-in: Dr. rer. pol. Dreehsen                                        | n, Heinz-            | Gerd                                                          | an (EU) Dtale Datas  |
|                                                         | Hilfsmittel: Formelsammlung, Schre                                             | eibmateri            | al und Papier                                                 | пд. (ГП) Рюк, Рега   |
|                                                         | Aöhere Mathematik 1, Prüfungsper                                               | iode 1               |                                                               |                      |
|                                                         | Montag, 03.02.2020 von 08:15 bis                                               | 10:15 <u>G</u>       | 1 HS R119                                                     |                      |
|                                                         | Prutungstorm: Klausur, schrittlich<br>Prüfer/-in: Prof. Dr. rer. nat. habil. M | lache. D             | etlef H.                                                      |                      |
|                                                         | Drittprüfer/-in: Dr. rer. pol. Dreehser                                        | n, Heinz-            | Gerd                                                          |                      |
|                                                         | Raumaufsicht: B. Eng. Dillmann, C<br>Hilfsmittel: Formelsammlung, nicht-       | hristophe<br>program | er B. Eng. Krienke, Philipp DiplI<br>mierbarer Taschenrechner | ng. (FH) Ptok, Petra |
| - 📥 BET                                                 | 02 - Höhere Mathematik 2 - Pflichtfach                                         | - 7,5 Cre            | dits                                                          |                      |
| E 4                                                     | 90099110 - Höhere Mathematik 2 - Pflic                                         | htfach - 7           | ,5 Credits ( <u>1 von 2</u> )                                 |                      |
|                                                         | Abhere Mathematik 2, Prüfungsper                                               | iode 1               |                                                               |                      |
|                                                         | Montag, 03.02.2020 von 10:45 bis<br>Prüfungsform: Klausur, schriftlich         | 12:45                |                                                               |                      |
|                                                         | Prüfer/-in: Prof. Dr. rer. nat. Gellhau                                        | is, Christ           | oph                                                           |                      |

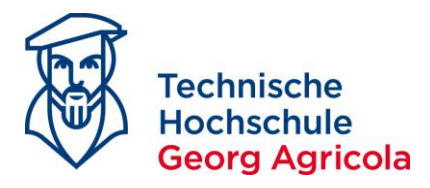

# Um sich für eine <u>curriculare</u> Prüfung anzumelden, klicken Sie bitte auf das grüne Türsymbol der entsprechenden Prüfung:

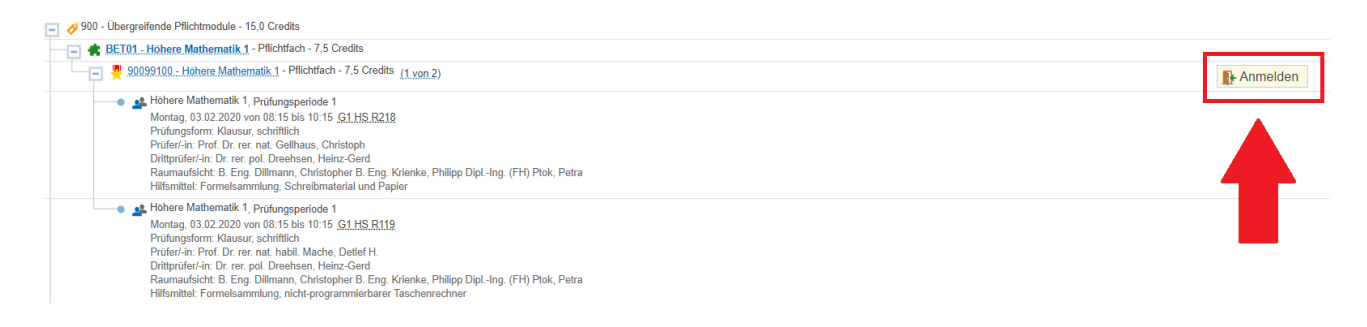

#### Im nächsten Schritt lesen und akzeptieren Sie bitte den Rechtshinweis:

|                                                                                                    |                                                                                                    | Main Chudium                                                                                                    | Otudiopopgobat                                                                                                    | Organization                                                                                                    | Donutzor Information on                                                               |
|----------------------------------------------------------------------------------------------------|----------------------------------------------------------------------------------------------------|----------------------------------------------------------------------------------------------------|----------------------------------------------------------------------------------------------------|----------------------------------------------------------------------------------------------------|---------------------------------------------------------------------------------------|
|                                                                                                    | n (m)                                                                                                    | Mein Studium                                                                                                    | Studienangebot                                                                                                    | Organisation                                                                                                    | benutzer-miormationen                                                                 |
| ind hier: Startseite ) Mein Studium )                                                                                                    | Prüfungen anmelden (Studienplaner mit Modulplan)                                                                                                    |                                                                                                    |                                                                                                    |                                                                                                    |                                                                                       |
| Edit Datadictionary                                                                                                    |                                                                                                    |                                                                                                    |                                                                                                    |                                                                                                    |                                                                                       |
| Prufungen anmelden (Studie                                                                                                    | anplaner mit Modulplan)                                                                                                    |                                                                                                    |                                                                                                    |                                                                                                    |                                                                                       |
| Wichtige Informationen zur Anme                                                                                                    | eldung und Abmeldung. Bitte sorgfältig lesen!                                                                                                    |                                                                                                    |                                                                                                    |                                                                                                    |                                                                                       |
| Ich habe zur Kenntnis genomme<br>Alle Anmeldungen erhalten den<br>die Bedingungen der geltenden                                          | n, dass durch die Absendung der Prüfungsanr<br>technischen Status "zugelassen" - hieraus ergi<br>Prüfungsordnung maßgeblich.                                                                   | neldung diese Anmeldung verb<br>ibt sich kein Prüfungsanspruch,                                                                        | ndlich wird. Zur Bestätigung der Ar<br>wenn z. B. notwendige Prüfungsvo                                                      | meldung wird keine gesonderte Bes<br>rleistungen nicht erbracht wurden. F                                         | stätigungsmail versandt.<br>Für die tatsächliche Zulassung sind                       |
| Bitte beachten Sie zu einem mög                                                                                                    | glichen krankheitsbedingten Prüfungsrücktritt u                                                                                                    | Insere amtliche Mitteilung 30/17                                                                                                    | vom 04.10.2017.                                                                                                    |                                                                                                    |                                                                                       |
| Bezüglich etwaiger notwendiger<br>grundsätzlich einen Fehlversuch                                                                        | Prüfungsvorleistungen, die bei Anmeldung zur<br>J.                                                                                                    | Klausur erbracht sein müssen,                                                                                                    | gilt: Ein Prüfungsantritt ohne Vorlie                                                                                        | gen der PVL und damit fehlendem F                                                                                 | Prüfungsanspruch begründet                                                            |
| Anmeldung zu Zusatzmodulen (,                                                                                                    | ,Wahlfächer anmelden"):                                                                                                    |                                                                                                    |                                                                                                    |                                                                                                    |                                                                                       |
| Die Anmeldung zu einer Modulp<br>Zusatzmodule dienen ausschlie/<br>Prüfungsordnung vorgeschriebe<br>Es liegt in der Sorgfaltspflicht jed | rüfung als Zusatzmodul ("Wahlfächer anmelde<br>Slich dazu, weitere Leistungen zu erbringen, di<br>nen Modulen einer Prüfung aus dem Lehrange<br>des/r einzelnen Studierenden, sich zu der nach | n") ist nur zulässig, wenn es sic<br>e nicht Gegenstand des eigene<br>abot der THGA unterziehen (Zus<br>I Studiengang und Studienverla | h bei dem gewählten Modul um kei<br>n Studienverlaufs sind (§13 Abs.8 h<br>satzmodule)).<br>uf vorgesehenen Modulprüfung anz | ne Pflichtleistung aus dem eigenen :<br>IPO BA: Studierende können sich ir<br>rumelden (über "Studienplaner mit N | Studienverlauf handelt.<br>n weiteren als in den in der<br>Aodulplan" oder "Prüfungen |
| anmelden". Eine nachträgliche A                                                                                                    | nerkennung eines (bewusst oder versehentlich                                                                                                    | h gewählten) Zusatzmoduls auf                                                                                                    | ein Pflichtmodul erfolgt nicht.                                                                                              |                                                                                                    |                                                                                       |
| Ich akzeptiere                                                                                                    |                                                                                                    |                                                                                                    |                                                                                                    |                                                                                                    |                                                                                       |
| Weiter Abbrechen                                                                                                    |                                                                                                    |                                                                                                    |                                                                                                    |                                                                                                    |                                                                                       |

# Nun melden Sie sich bitte durch einen erneuten Klick auf die grüne Tür final für die von Ihnen gewünschte Prüfung an:

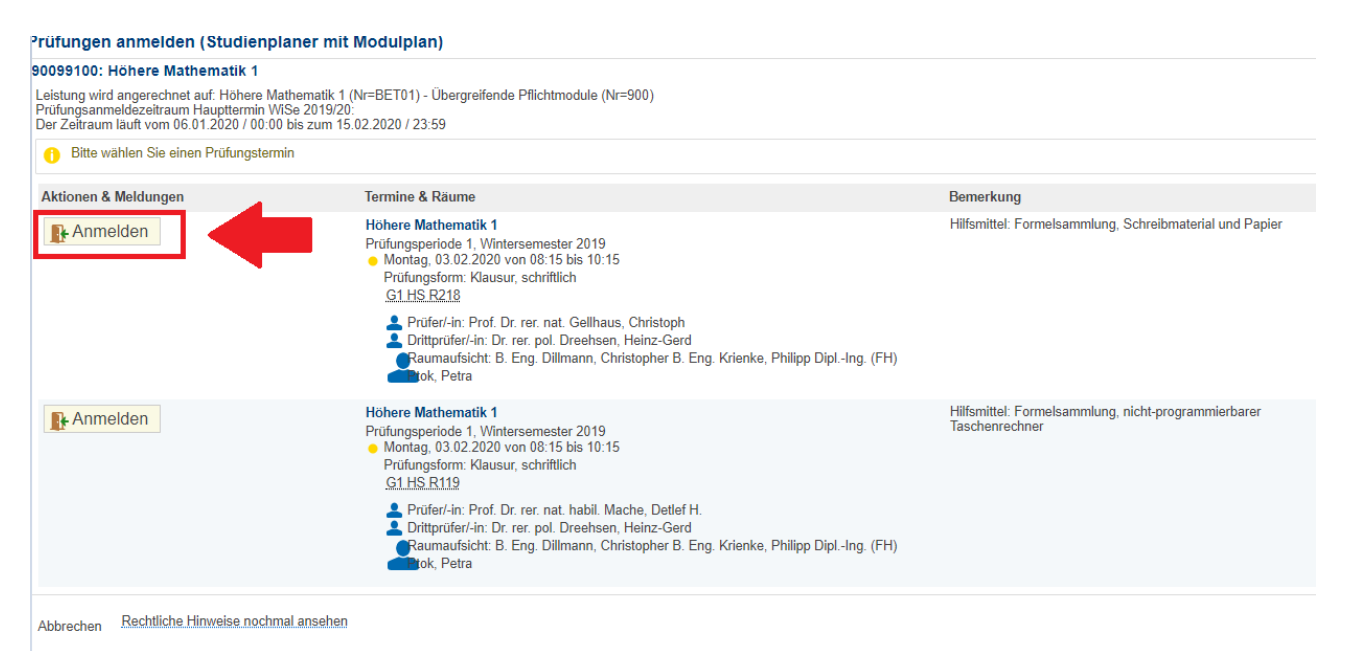

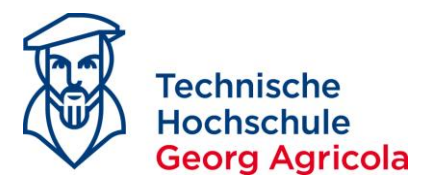

~

Nach erfolgter Anmeldung erhalten Sie eine Bestätigung links im Bereich *Status* und oben rechts als *Einblendung*:

| े जि                                                                                                    | Mein Studium                                                                                                    | Studienangebot                                                                                                    | Organisation                         | Benutzer-Informationen | Lesezeichen              |                                            |   |
|----------------------------------------------------------------------------------------------------|----------------------------------------------------------------------------------------------------|----------------------------------------------------------------------------------------------------|--------------------------------------|------------------------|--------------------------|--------------------------------------------|---|
| d hier: Startseite > Mein.Studium > Prüfungen anmelden.(Studienplaner.mit.Modulplan)                                      |                                                                                                    |                                                                                                    |                                      |                        |                          |                                            |   |
| Prüfungen anmelden (Studienplaner mit Modulplan)                                                                          |                                                                                                    |                                                                                                    |                                      |                        |                          | ✓ Bestätigung:                             | × |
| Zurück zur Übersicht                                                                                                    |                                                                                                    |                                                                                                    |                                      |                        |                          | Eine Prüfungsanmeldung                     |   |
| 90099100: Höhere Mathematik 1                                                                                             |                                                                                                    |                                                                                                    |                                      |                        |                          |                                            |   |
| Leistung wird angerechnet auf: Höhere Mathematik 1 (Nr=BET01) - Übergreifende                                             | Pflichtmodule (Nr=900)                                                                                                    |                                                                                                    |                                      |                        |                          |                                            |   |
| Prüfungsanmeldezeitraum Haupttermin WiSe 2019/20:<br>Der Zeitraum lauft vom 06.01.2020 / 00.00 bis zum 15.02.2020 / 23.59 |                                                                                                    |                                                                                                    |                                      |                        |                          |                                            |   |
| Status                                                                                                    | fermine & Räume                                                                                                    |                                                                                                    |                                      |                        | Bemerkung                |                                            |   |
| ✓ zugelassen                                                                                                    | Höhere Mathematik 1                                                                                                    | 2010                                                                                                    |                                      |                        | Hilfsmittel: Formelsamml | ung, Schreibmaterial und Papier            |   |
| Sie haben sich gerade angemeldet                                                                                          | <ul> <li>Montag, 03.02.2020 von 08<br/>Prüfungsform: Klausur, sch<br/>G1.HS.R218</li> <li>Prüfer/-in: Prof. Dr. rer.</li> </ul>                                                                                        | ester 2019<br>:15 bis 10:15<br>riftlich<br>nat. Gellhaus, Christoph                                                                        |                                      |                        |                          |                                            |   |
|                                                                                                    | Dittpruter/-in: Dr. rer. p<br>Raumaufsicht: B. Eng.                                                                                                    | ol. Dreensen, Heinz-Gerd<br>Dillmann, Christopher B. Eng. Kriei                                                                            | nke, Philipp DiplIng. (FH) Ptok, Pet | ra                     |                          |                                            |   |
| Nicht angemeldet                                                                                                    | Hohere Mathematik 1<br>Prüfungsperiode 1, Wintersene<br>Montag, 032 c2020 von 00<br>Prüfungsform: Klausur, sch<br>(SLMS:R119<br>Prüfert-in: Prof. Dr. rer.<br>B. Drittprüfert-in: Dr. rer. p.<br>Raumaufsicht: B. Eng. | ester 2019<br>115 bis 10.15<br>riftlich<br>nat. habil. Mache, Detlef H.<br>ol. Dreehsen, Heinz-Gerd<br>Dillmann, Christopher B. Eng. Kriet | nke, Philipp DiplIng. (FH) Ptok, Pet | ra                     | Hilfsmittel: Formelsammå | ung, nicht-programmierbarer Taschenrechner |   |

# Außerdem erhalten Sie eine E-Mail, da sich der Status der Prüfung für Sie in *meine.thga.de* geändert hat. Wichtiger Hinweis: <u>Werden an einem Tag mehrere Prüfungen angemeldet, wird</u> <u>nur eine Status-Änderungs-Benachrichtigung erzeugt.</u>

#### Fr 14.02.2020 08:39

#### no-reply@thga.de

Für die Prüfung 90099100 - Höhere Mathematik 1, Klausur, schriftlich zu Semester Wintersemester 2019/20 (1) am 03.02.2020 von 08:15:00 Uhr bis 10:15:00 Uhr in G1 HS R218, G1, Herner Str. 45 bei Heinz-Gerd Dreehsen (Drittprüfer/-in), Petra Ptok (Rau...

#### Sehr geehrter Herr

Sie haben eine neue Nachricht von Ihrem Campus-Management-System erhalten:

"Für die Prüfung 90099100 - Höhere Mathematik 1, Klausur, schriftlich zu Semester Wintersemester 2019/20 (1) am 03.02.2020 von 08:15:00 Uhr bis 10:15:00 Uhr in G1 HS R218, G1, Herner Str. 45 bei Heinz-Gerd Dreehsen (Drittprüfer/-in), Petra Ptok (Raumaufsicht), Christoph Gellhaus (Prüfer/-in), Christopher Dillmann (Raumaufsicht), Philipp Krienke (Raumaufsicht) liegt ein neuer Status vor."

Bitte melden Sie sich auf meine.thga.de an, um mehr darüber zu erfahren.

Mit freundlichen Grüßen Technische Hochschule Georg Agricola

Diese E-Mail wurde automatisch erzeugt, bitte antworten Sie nicht auf diese E-Mail.

Rechtsbehelfsbelehrung für die Mitteilung einer Notenverbuchung per HISinOne-EXA:

Gegen diesen Bescheid kann innerhalb einer Frist von einem Monat nach Bekanntgabe Widerspruch erhoben werden. Der Widerspruch ist beim Prüfungsausschuss, Herner Str. 45, 44787 Bochum, schriftlich oder zur Niederschrift einzulegen.

DIES IST EINE AUTOMATISCH GENERIERTE MAIL DES TECHNISCHE HOCHSCHULE GEORG AGRICOLA MAILSYSTEMS, INHALTE DIESES SCHREIBENS LIEFERN KEINEN RECHTSANSPRUCH.

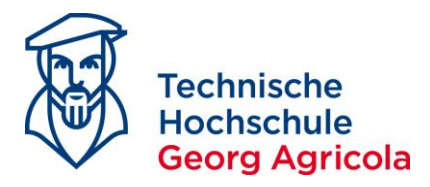

Abmelden

Über den Pfad *Mein Studium – Belegungen* können die angemeldeten Prüfungen ebenfalls eingesehen werden und es kann eine PDF der belegten Prüfungen im jeweiligen Semester erzeugt werden. Ggf. müssen Sie in der Drop-Down-Box das Bezugssemester ändern:

| Belanungen                                                                                                    |                      |                                    |
|----------------------------------------------------------------------------------------------------|----------------------|------------------------------------|
| <u> BDF-Dokument erstellen</u> Semester Wintersemester 2019/20                                                                                                    |                      |                                    |
| Sie haben bisher keine Veranstaltungen belegt. Prüfung: 90099100 Höhere Mathematik 1                                                                                                    |                      |                                    |
| Termine und Räume                                                                                                    | Status               | Aktionen                           |
| Parallelgruppe Hohere Mathematik 1     Montag, 03.02.2020 von 08.15 bis 10:15 in Raum <u>G1 HS R218</u> Prüfungsform: Klausur, schriftlich     Prüfer-In: Prof. Dr. era, nat. Gellhaus, Christoph     Drittprüfer-In: Dr. rer. pol. Dreehsen, Heinz-Gerd     Raumaufsicht B. Eng. Dillmann, Christopher B. Eng. Krienke, Philipp DiplIng. (FH) Ptok, Petra     Hiffsmittel: Schreidsmatchul und Panier | zugelassen WiSe 2019 | BigDetails anzeigen<br>♪ Abmeilden |

|                                               |                                            | 171               |                      |               |
|-----------------------------------------------|--------------------------------------------|-------------------|----------------------|---------------|
|                                               |                                            |                   |                      |               |
|                                               |                                            |                   |                      |               |
| Erstellt von:<br>Erstellt am: 14. Februar 202 | 0                                          |                   |                      | Seite 1 von 1 |
| Matrikelnumm                                  | er - Belegungen und P                      | Prüfungsanmeldung | en                   |               |
| Wintersemest                                  | er 2019                                    |                   |                      |               |
| V. Nr.<br>90099100                            | Veranstaltungstitel<br>Höhere Mathematik 1 | Gruppe<br>1. PG   | Status<br>zugelassen |               |
|                                               |                                            |                   |                      |               |

#### Die zugelassenen Prüfungen können auch im *Studienplaner mit Modulplan* eingesehen werden:

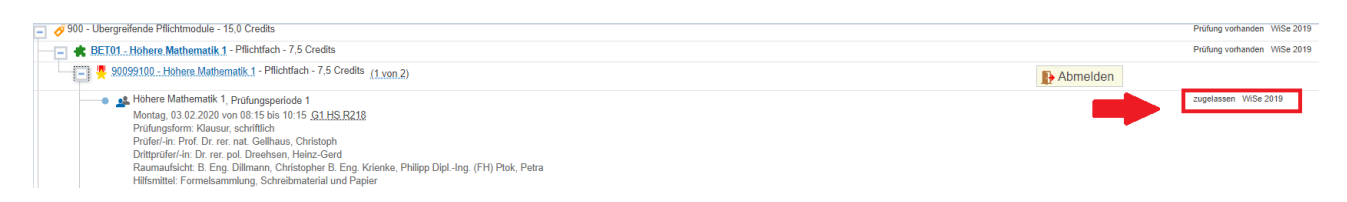

#### Während des offiziellen Prüfungsanmeldezeitraums, den Sie auf

https://www.thga.de/studium/pruefungen/pruefungsorganisation/pruefungstermine/ finden, können Sie sich beliebig oft zu Prüfungen an- und abmelden. Gemäß Amtlicher Mitteilung 35/2018 [https://www.thga.de/fileadmin/user\_upload/TFH\_Ordnungen/Amtliche\_Mitteilungen/AM\_2018/Am tliche\_Mitteilung\_35\_Pruefungsabmeldungen.pdf] ist eine Abmeldung von Prüfungen bis eine Woche vor dem Prüfungsereignis möglich. Um sich von der angemeldeten Prüfung abzumelden, klicken Sie bitte auf das rote Türsymbol:

 BET01 - Hohere Mathematik 1 - Pflichtfach - 7,5 Credits

 및 90099100 - Hohere Mathematik 1 - Pflichtfach - 7,5 Credits (1 von 2)

Höhere Mathematik 1, Prüfungsperiode 1 Montag, 03.02.2020 von 08:15 bis 10:15 G<u>1 HS R218</u> Prüfungsform: Klausur, schriftlich Prüfer/-In: Prof. Dr. rer. nat. Gellhaus, Christoph Drittprüfer/-In: Dr. rer. pol. Dreehsen, Heinz-Gerd Raumadischt: B. Eng. Dillmann, Christopher B. Eng. Krienke, Philipp Dipl -Ing. (FH) Ptok, Petra Hilfsmittel: Formelsammlung, Schreibmaterial und Papier

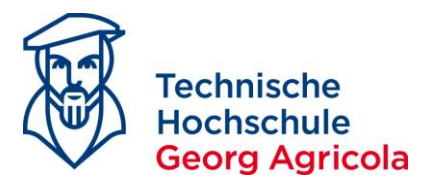

# Die Prüfungsabmeldung nehmen Sie am Prüfungsereignis durch Klick auf den Abmeldungsbutton vor:

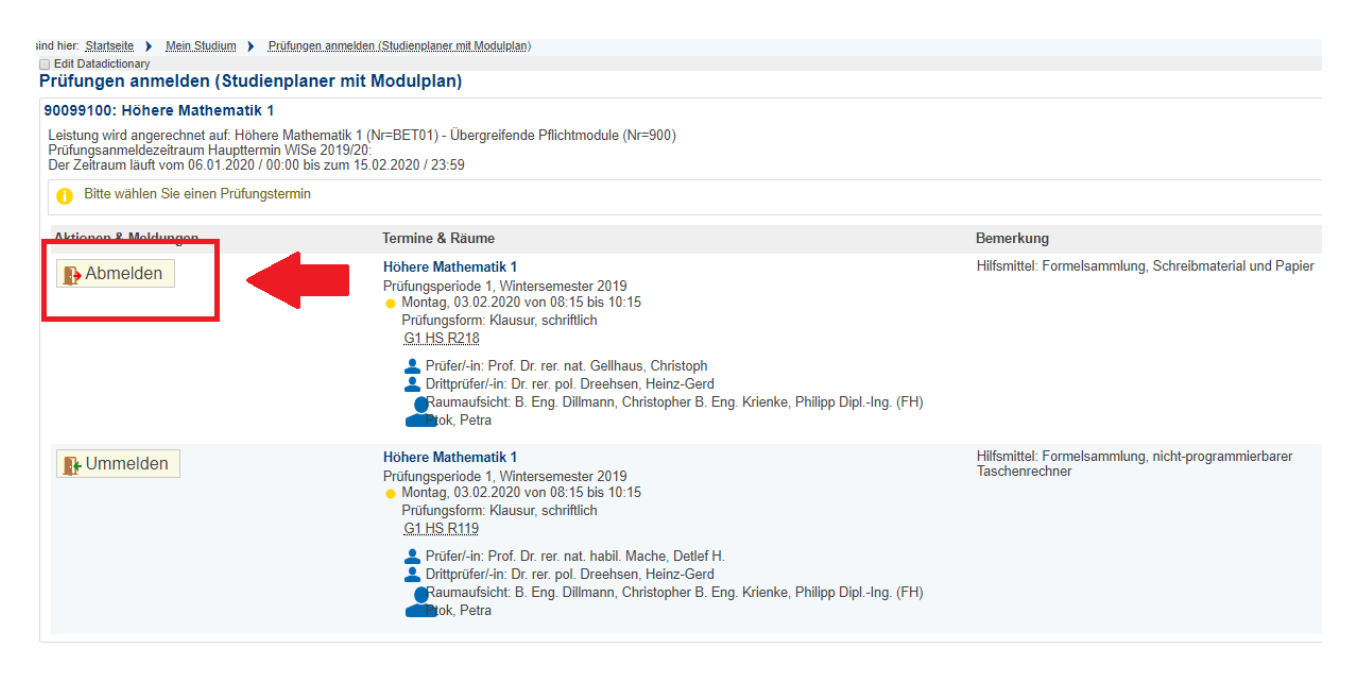

#### Die erfolgreiche Prüfungsabmeldung wird Ihnen bestätigt:

|                                                                                                    |                                                                                                    | Sie befin                                                                                                    | nden sich im Modus: Customizing      | / h1custweb            |                          |                                 |
|----------------------------------------------------------------------------------------------------|----------------------------------------------------------------------------------------------------|----------------------------------------------------------------------------------------------------|--------------------------------------|------------------------|--------------------------|---------------------------------|
| â 💼                                                                                                    | Mein Studium                                                                                                    | Studienangebot                                                                                                    | Organisation                         | Benutzer-Informationen | Lesezeichen              |                                 |
| ind hier: Startseite 🕨 Mein Studium 🕨 Prüfungen anmelden (Studienplaner.mll.Modulplan)                                    |                                                                                                    |                                                                                                    |                                      |                        |                          |                                 |
| Edit Datadictionary                                                                                                    |                                                                                                    |                                                                                                    |                                      |                        |                          | J Dant-Timmen X                 |
| Prutungen anmeiden (Studienplaner mit Modulplan)                                                                          |                                                                                                    |                                                                                                    |                                      |                        |                          | • Destaugung.                   |
| Zurück zur Übersicht                                                                                                    |                                                                                                    |                                                                                                    |                                      |                        |                          | Eine Abmeldung                  |
| 90099100: Höhere Mathematik 1                                                                                             |                                                                                                    |                                                                                                    |                                      |                        |                          |                                 |
| Prüfungsanmeldezeitraum Haupttermin VKSe 2019/20:<br>Der Zeitraum lauft vom 66.01.2020 / 00.00 bis zum 15.02.2020 / 23.59 |                                                                                                    |                                                                                                    |                                      |                        |                          |                                 |
| Status                                                                                                    | Termine & Räume                                                                                                    |                                                                                                    |                                      |                        | Bemerkung                |                                 |
| Vicht angemeldet     Sie haben sich gerade abgemeldet                                                                     | Höhere Mathematik 1<br>Prüfungsperiode 1, Winterser<br>Montag, 03.02.2020 von 0<br>Prüfungsform: Klausur, sc<br><u>G1.HS.R218</u><br>Prüfer/-in: Prof. Dr. rer.<br>Raumaufsicht: B. Eng | nester 2019<br>8:15 bis 10:15<br>wittlich<br>. nat. Gellhaus, Christoph<br>pol. Dreehsen, Heinz-Gerd<br>Dillmann, Christopher B. Eng. Krier | nke, Philipp Dipling. (FH) Ptok, Per | ra                     | Hilfsmittel: Formelsammi | ung, Schreibmaterial und Papier |

## Sollten Sie Probleme bei der Prüfungsan- und/oder abmeldung haben, kontaktieren Sie bitte fristgerecht, d.h. innerhalb des An-/Abmeldezeitraums, das Prüfungsamt.

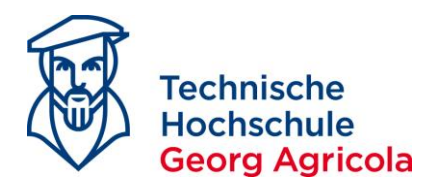

Möchten Sie **außercurriculare** Leistungen als Studierende der **auslaufenden 2013er Hochschulprüfungsordnungen erbringen**, d.h. Zusatzmodule, klicken Sie im Studienplaner mit Modulplan im Bereich *700 Zusatzmodule* auf *Struktur anzeigen*. Diese Funktion ist insbesondere von internen Bachelorabsolventen, die nahtlos in den Master übergehen, zu nutzen.

Studierende der <u>2020er Hochschulprüfungsordnungen</u> melden sich zu außercurricularen Leistungen bitte per Papierformular beim Prüfungsamt an.

| ind hier: <u>Startseite</u> > <u>Mein Studium</u> > <u>Prüfungen anmelden (Studienplaner mit Modulplan)</u> |                     |
|----------------------------------------------------------------------------------------------------|---------------------|
| ☐ Edit Datalictionary<br>Prijfungen anmelden (Studiennlaner mit Modulnian) B Eng. Elektrotechnik 2019 (TZ)  |                     |
|                                                                                                    |                     |
| Modulplan anzeigen                                                                                          |                     |
| Termine Wintersemester 2019                                                                                 |                     |
| In Prüfungsordnung suchen                                                                                   |                     |
| Struktur der Prüfungsordnung - Alle Studiensemester                                                         | Aktionen            |
| 84-588-20191-TZ - B.Eng. Elektrotechnik 2019 (TZ)                                                           |                     |
| 🥏 💋 100 - Abschluss B.Eng. Elektrotechnik 2019 (TZ) - 180,0 Credits                                         |                     |
| 🕑 🤣 200 - Gesamtkonto B.Eng. Elektrotechnik 2019 (TZ) - 180,0 Credits                                       |                     |
| / Zusatzmodule - 0,0 Credits                                                                                |                     |
| 9001 - Zusatzfach 1 - Zusatzfach - 0,0 Credits                                                              |                     |
| — • 🦞 <u>9002 - Zusatzfach 2</u> - Zusatzfach - 0,0 Credits                                                 |                     |
| 9003 - Zusatzfach 3 - Zusatzfach - 0,0 Credits                                                              |                     |
| 🗕 🕘 🦞 <u>9004 - Zusatzfach 4</u> - Zusatzfach - 0,0 Credits                                                 |                     |
| 9005 - Zusatzfach 5 - Zusatzfach - 0,0 Credits                                                              |                     |
| 9006 - Zusatzfach 6 - Zusatzfach - 0,0 Credits                                                              |                     |
| 9007 - Zusatzfach 7 - Zusatzfach - 0,0 Credits                                                              |                     |
| 9008 - Zusatzfach 8 - Zusatzfach - 0,0 Credits                                                              |                     |
| 9009 - Zusatzfach 9 - Zusatzfach - 0,0 Credits                                                              |                     |
| 9010 - Zusatzfach 10 - Zusatzfach - 0,0 Credits                                                             |                     |
|                                                                                                    | 🚠 Struktur anzeigen |
| gÜK - globales Überlaufkonto                                                                                |                     |

Geben Sie in die Textmaske die Prüfungsnummer oder den Prüfungsnamen der gewünschten Prüfung ein und suchen im großen Wahlbereich hiernach:

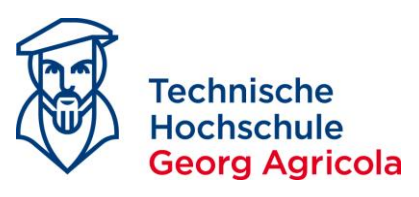

| nd hier: Startseite > Mein Studium > Prüfungen anmelden (Studienplaner mit Modulplan)      |   |
|--------------------------------------------------------------------------------------------|---|
| Edit Datadictionary                                                                        |   |
| Prutungen anmeiden (Studienplaner mit Modulplan) Großer Wanibereich Zusätzmodule           |   |
| Zurück zum Studienplaner                                                                   |   |
| Termine Wintersemester 2019                                                                |   |
| Im Wahlbereich suchen                                                                      |   |
| <b>4 4 1</b> 2 3 4 5 6 7 8 9 10 11 12 13 14 15 6 17 18 19 20 21 22 23 24 25 26 27 28 29 30 | > |
|                                                                                            |   |
| Struktur des Wahlbereiches                                                                 |   |
| E # BMB05 - Technische Mechanik - Pflichtfach - 14,0 Credits                               |   |
| • Pflichtfach - 5,0 Credits                                                                |   |
| • 4 7114052 - Statik und Festigkeitslehre II - Pflichtfach - 5,0 Credits                   |   |
| 7114053 - Dynamik I - Pflichtfach - 2,0 Credits                                            |   |
| • Pflichtfach - 2,0 Credits                                                                |   |
|                                                                                            |   |

## Melden Sie sich wie oben beschrieben zum Zusatzmodul über den Anmeldebutton an:

| nd hier: Startseite ) Mein-Studium ) Erüfungen anmelden (Studienplaner mit Medulejan)          |                     |
|------------------------------------------------------------------------------------------------|---------------------|
| Edit batalidionary                                                                             |                     |
| Zurück zum Studienplaner 🌩 Pruckansicht                                                        |                     |
|                                                                                                |                     |
| Fermine Wintersemester 2019 -                                                                  | *                   |
| lagerstätten Im Wahlbereich suchen Alles anzeigen                                              |                     |
|                                                                                                |                     |
|                                                                                                | Suchergebnis: 12 Er |
| Struktur des Wahlbereiches                                                                     | Aktionen            |
| 🖃 🗮 BR111b - Lagerstättenkunde - Pflichtfach - 8,0 Credits                                     |                     |
| 🔹 🦞 7380100 - Lagerstättenkunde - Pflichtfach - 8,0 Credits                                    |                     |
| 🖃 🦛 BRI11a - Lagerstätten der Steine und Erden und Baustoffkunde - Pflichtfach - 12,0 Credits  |                     |
| 🔹 🦞 7380130 - Lagerstätten der Steine und Erden und Baustoffkunde - Pflichtfach - 12,0 Credits |                     |
| 🖃 💏 BR110bAufschluß und Abbau von Lagerstätten - Pflichtfach - 12,0 Credits                    |                     |
| T330099 Aufschluß und Abbau von Lagerstätten - Pflichtfach - 12,0 Credits                      |                     |
| 🖃 💏 BR111b - Lagerstätten der Steine und Erden und Baustoffkunde - Pflichtfach - 12,0 Credits  |                     |
| 7580130 - Lagerstätten der Steine und Erden und Baustoffkunde - Pflichtfach - 12,0 Credits     | 📭 Anmelden          |
| 💿 🎎 Lagerstätten der Steine und Erden und Baustoffkunde, Prüfungsperiode 1                     |                     |
| Mittwoch, 05.02.2020 von 12:15 bis 12:45                                                       |                     |
| Profugstom: Mundlich<br>Profoed in: Performer and Kinghauer Thomas                             |                     |
| Professional Dial-India (FIN Krause, Sven                                                      |                     |
| Drittprüfer/-In: Prof. DrIng. Daniels, Albert                                                  |                     |
| Raumaufsicht: M. Sc. Schmitt, Leanne                                                           |                     |
| Hittsmittel: Stitte, Buntstitte, nicht programmierbarer Taschenrechner                         |                     |

Das gewünschte Zusatzmodul ist nun im Bereich 710 Großer Wahlbereich angemeldet.

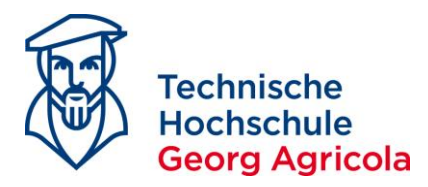

| sind hi | er: <u>Startseite</u><br>lit Datadictior | : > Mein Studium > Prüfungen anmelden (Studienolaner mit Modulplan)<br>Iany<br>anmelden (Studiennlaner mit Modulplan) M.Sc. Wirtschaftsingenjeurwesen 2018 (TZ)                                                                                                    |                   |
|---------|------------------------------------------|----------------------------------------------------------------------------------------------------|-------------------|
| M       | odulpla                                  |                                                                                                    |                   |
|         |                                          |                                                                                                    |                   |
|         |                                          | Termine Wintersemester 2019                                                                                                    |                   |
|         |                                          | In Prüfungsordnung suchen                                                                                                    |                   |
| Str     | uktur de                                 | er Prüfungsordnung - Alle Studiensemester                                                                                                    | Aktionen          |
| Ξ       | <b>90-B24</b>                            | -20182-TZ - M.Sc. Wirtschaftsingenieurwesen 2018 (TZ)                                                                                                    |                   |
|         | 🖃 🤣 100                                  | ) - Abschluss M.Sc. Wirtschaftsingenieurvesen 2018 (TZ) - 120,0 Credits                                                                                                    |                   |
|         | <                                        |                                                                                                    |                   |
|         | -                                        |                                                                                                    |                   |
|         |                                          |                                                                                                    |                   |
|         |                                          | of 600 - Wahlpflichtmodule - 16,0 Credits                                                                                                    |                   |
|         | - 🖃 🎸                                    | 9 700 - Zusatzmodule - 0,0 Credits                                                                                                    |                   |
|         |                                          | Pgu 9001 - Zusatzfach 1 - Zusatzfach - 0,0 Credits     Susatzfach 2 - Zusatzfach - 0,0 Credits     Susatzfach 2 - Zusatzfach 2 - Zusatzfach 2 - Zusat                                                                                                    |                   |
|         |                                          | P. 9002 - Zusatzfach 2 - Zusatzfach - 0,0 Credits     Section 2 - Section 2 - Sect                                                                                                    |                   |
|         |                                          | Pusatzíach 3 - Zusatzíach - 0,0 Credits     Section 2 - 200 - 200 - 20                                                                                                    |                   |
|         |                                          | P. 9004 - Zusatzfach 4 - Zusatzfach - 0,0 Credits     Section 2.1 Credits     Section 2.1 Cred                                                                                                    |                   |
|         |                                          | <sup>4</sup> 9005 - Zusatzfach 5 - Zusatzfach - 0,0 Credits <sup>1</sup> <sup>1</sup> |                   |
|         |                                          | Pgu 9006 - Zusatzfach 6 - Zusatzfach - 0,0 Credits     Susatzfach 2 - 200 - 200                                                                                                    |                   |
|         |                                          | P. 9007 - Zusatzfach 7 - Zusatzfach - 0,0 Credits     Section 2.1 Credits     Section 2.1 Cred                                                                                                    |                   |
|         |                                          | P 908 - Zusatzfach 8 - Zusatzfach - 0,0 Credits     Section 2 - 0.0 Credits     Section 2 - 0.0 Credits                                                                                                    |                   |
|         |                                          | P 909 - Zusatzfach 9 - Zusatzfach - 0,0 Credits     Section 2 - 2 - 2 - 2 - 2 - 2 - 2 - 2 - 2 - 2                                                                                                    |                   |
|         |                                          | P <u>9010 - Zusatzfach 10</u> - Zusatzfach - 0.0 Credits     Construction - 0.0 Credits     Construction - 0.0 Credits                                                                                                    |                   |
|         | 6                                        | Ø710 - Großer Wahlbereich Zusatzmodule     Anmeldung für Zusatzmodule                                                                                                    | Struktur anzeigen |
|         |                                          | 😑 ጵ <u>BRI11b - Lagerstätten der Steine und Erden und Baustoffkunde</u> - Pflichtfach - 12,0 Credits                                                                                                    |                   |
|         |                                          | + 🦞 7580130 - Lagerstätten der Steine und Erden und Baustoffkunde - Pflichtfach - 12,0 Credits                                                                                                    | Abmelden          |
|         | • <                                      | 990-824-20182-TZ ECTS 1 - ECTS-Landesstatistik 1. Semester MWI 2018 TZ - 19,0 Credits                                                                                                    |                   |
|         | • <                                      | 99-0-824-20182-TZ ECTS 2 - ECTS-Landesstatistik 2. Semester MWI 2018 TZ - 19,0 Credits                                                                                                    |                   |